## パソコンからのログイン方法

ご用意いただくもの \* 献血カード

## 〔簡単な手順〕

- ① 「http://www.kenketsu.jp」 ヘアクセスしてください。
- ② 「会員ログイン」をクリックしてください。
- ③ 必要事項を入力し、「ログイン」をクリックしてください。

## 〔詳しい手順〕

1 パソコンから <u>http://www.kenketsu.jp</u> にアクセスしてください。

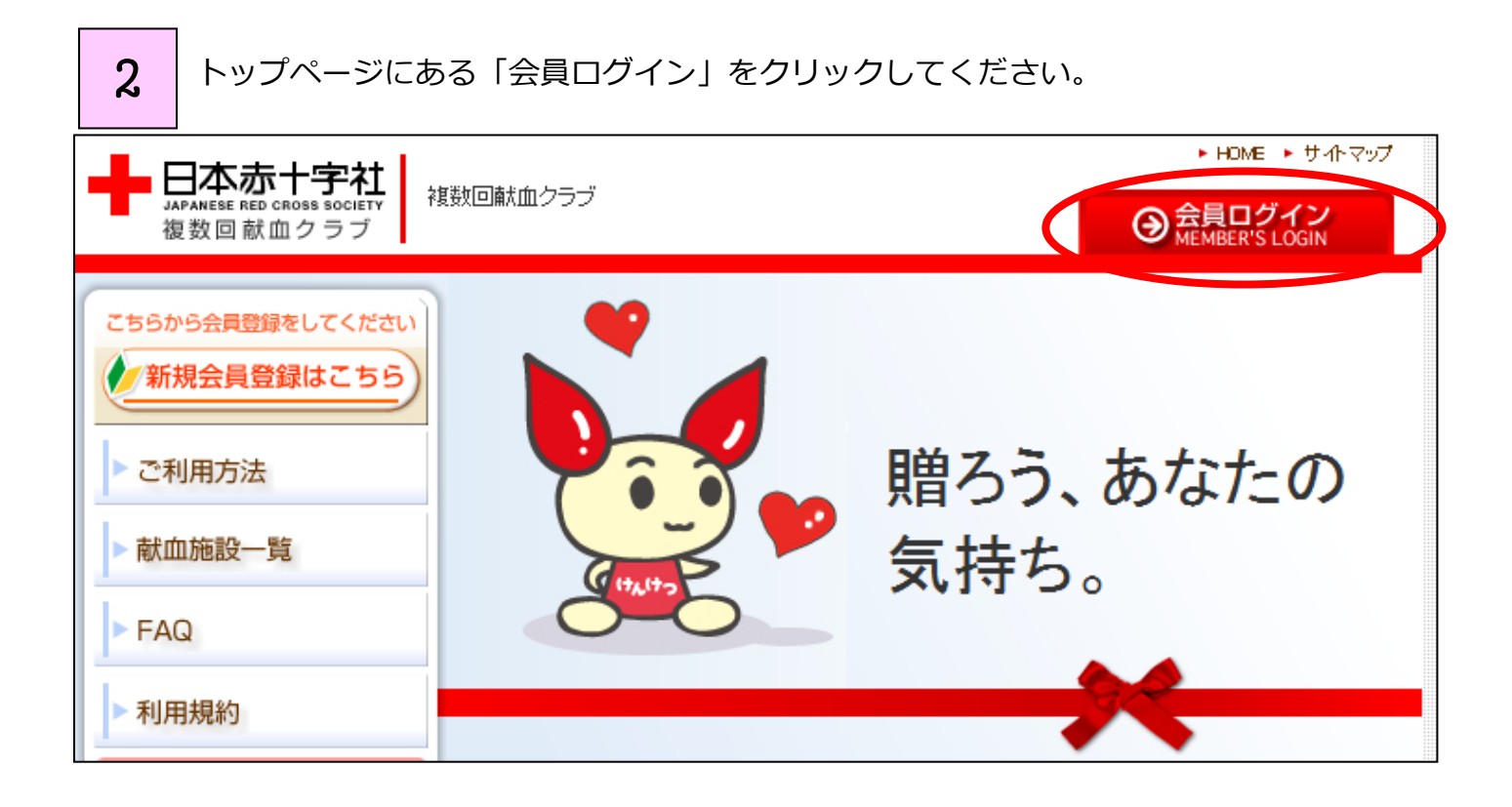

3 「会員専用ページログイン」フォームに、あなたの献血者コード、登録されたメールアド レス、生月日を入力し、「ログイン」をクリックしてください。(メールアドレスについては、登録

されたものであれば、携帯アドレスでも可能です)

| 会員専用ページログイン                                                                                              |
|----------------------------------------------------------------------------------------------------|
| ▼ 献血者コード<br>0123456789<br>※献血者コードとは献血手帳I記載されている10桁の数字になります。<br>※献血者コードの - (ハイフン)を入れずIこ10桁の数字を続けて入力してください |
| ▼ メールアドレス<br>xxxx@xxxx.ne.jp                                                                             |
| ▼ 生月日<br>0204<br>※2月4日 → 0204                                                                            |
| ▶□グイン                                                                                                    |